## **Booking Meeting Rooms**

To use room or equipment mailboxes, open Outlook from your computer or sign in to Outlook on the web. Schedule a new meeting and add the room or equipment to the meeting like you would when inviting other employees or customers. You've now reserved it.

- 1. Open **Outlook** on your computer.
- 2. On the Home tab, choose New Items > Meeting.

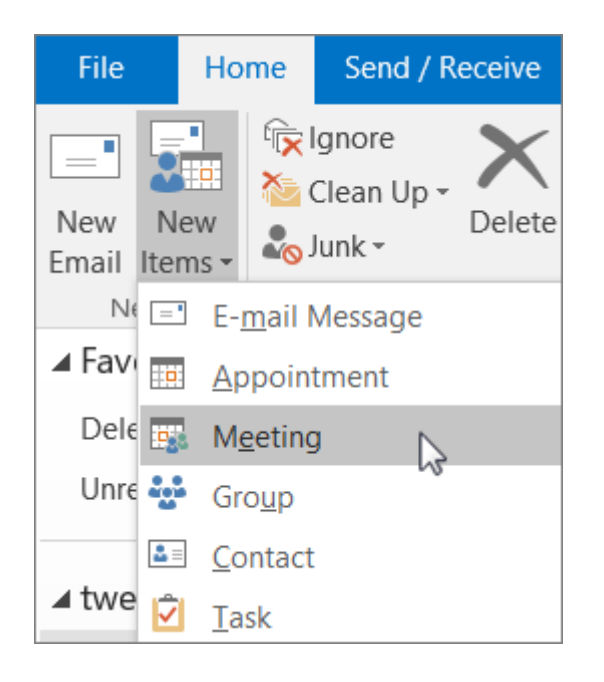

Or, from your Calendar, just choose New Meeting.

3. In the To field, type the name of the conference room or equipment you want to reserve, in addition to any attendees you'd like to invite.

Or, click **To** then double-click the conference room or equipment from the list. Then click **OK**.

| Select Attendees and Resources: Global Address List |                |                     |  |  |  |  |  |  |
|-----------------------------------------------------|----------------|---------------------|--|--|--|--|--|--|
| Search:  Name only                                  | O More columns | Address Book        |  |  |  |  |  |  |
|                                                     | Go             | Global Address List |  |  |  |  |  |  |
|                                                     |                |                     |  |  |  |  |  |  |
| Name                                                |                | Title               |  |  |  |  |  |  |
| Adventure Works                                     |                |                     |  |  |  |  |  |  |
| Lex Darrow                                          |                |                     |  |  |  |  |  |  |
| 🛃 Announcements                                     |                |                     |  |  |  |  |  |  |
| Community                                           |                |                     |  |  |  |  |  |  |
| 🔄 Conference equipment                              |                |                     |  |  |  |  |  |  |
| Conference room                                     |                |                     |  |  |  |  |  |  |
| 🚨 Contactus 🖑                                       |                |                     |  |  |  |  |  |  |
| Scontoso Sales                                      |                |                     |  |  |  |  |  |  |
| <                                                   |                |                     |  |  |  |  |  |  |

- 4. In the **Subject** line, type the purpose of the reservation or meeting.
- 5. Change the **Location** value or leave as is.

6. Change the **Start time** and **End time**. Or, choose **All day event**. To make the meeting or reservation repeat, choose **Recurrence** at the top.

| Conference room; Alex Da | arrow; Molly | Dempsey; Don | ald Forster; Jakob Sols                                                                                                    |
|--------------------------|--------------|--------------|----------------------------------------------------------------------------------------------------|
| Weekly sales check       |              |              |                                                                                                    |
| Conference room          |              |              |                                                                                                    |
| Mon 1/30/2017            | Ö            | 10:00 AM     | ▼ All day                                                                                                    |
| Mon 1/30/2017            |              | 11:00 AM     | The second second secon |

- 7. Type a message describing the purpose and attach any files if needed.
- 8. To allow others to join online or call in to the meeting, click **Skype Meeting**.
- 9. To make sure the room, equipment, and people you've invited are available, click **Scheduling Assistant**at the top. Then select an available time in the calendar.

| 🗙 🖪 Calendar                                                  |             |      |                         |               | િ                |      |
|---------------------------------------------------------------|-------------|------|-------------------------|---------------|------------------|------|
| Delete 🕞 Forward 👻                                            | Appointment |      | Scheduling<br>Assistant |               | Skype<br>Meeting |      |
| Actions                                                       | Show        |      |                         | Skype Meeting |                  |      |
| <sup>হ</sup> ≣ <u>S</u> end Q 100% ▼ Monday, January 30, 2017 |             |      |                         |               |                  |      |
|                                                               |             | 9:00 |                         | 10:00         | 11:00            | 12:0 |
| ➡ <sub>1</sub> All Attendees                                  |             |      |                         |               |                  |      |
| Rob Young                                                     |             |      |                         |               |                  |      |
| Conference room                                               |             |      |                         | 3             |                  |      |

**TIP:** In the scheduling calendar, blue means the room or equipment is reserved, or busy. Select the white, or free, area on the calendar.

10. When finished, choose **Send**.

Please refer to <u>https://support.office.com/en-gb/article/Room-and-equipment-mailboxes-9f518a6d-1e2c-4d44-93f3-e19013a1552b#ID0EABAAA=Overview</u> should you require more information.